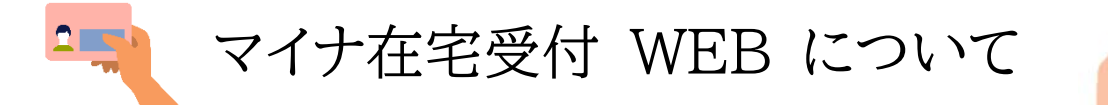

「マイナ在宅受付 WEB」とは、マイナ保険証をお持ちの患者さんが院外からスマートフォンを利用してオンラ イン診療の際に、事前に保険情報の確認作業を行うことが出来るシステムです

※オンライン診療の患者さんは、オンライン診療開始前に毎回行っていただきます

## 1. 事前準備

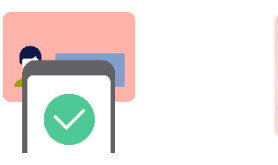

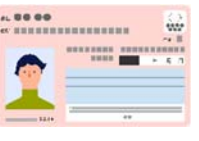

・マイナポータルがインストールされたスマートフォン

・マイナンバーカード(保険証登録がお済のもの)(※)マイナポータルを初めて利用する場合は、新規登録を 選択し、必要事項(氏名・生年 月日・住所・電話番など)を入力します

・マイナンバーカードご登録時の 4 桁の暗証番号

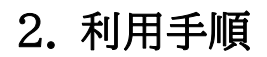

① マイナ在宅受付 WEB にアクセス

以下の URL または QR コード(右上)をスマートフォンで読み込んで、

前田呼吸器科クリニックのマイナ在宅受付 WEB ページを開き、下部の「同意登録をする」ボタンを押す

https://kdg.onshikaku.org/online-care/index.html?req type=2&mi code=8ff18643567 15b33c3864835066cb0e17208defd

② 予約した診療日を選択、各種情報などの提供についての同意の有無を選択する

- ③ 登録内容の確認をし、「同意内容を登録する」ボタンを押す
- ④ マイナポータルが立ち上がり、マイナンバーカードの暗証番号を入力
- ⑤ マイナンバーカード読み取り

マイナンバーカードにスマートフォンをかざして「読み取り開始」ボタンをタップする ⑥「同意登録完了」の画面が自動で表示されれば完了です

ご不明な点がございましたら お気軽にスタッフまでお問い合わせください

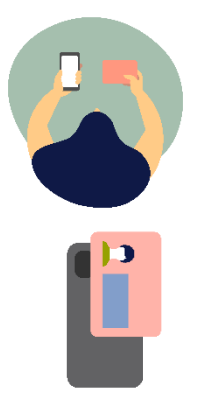

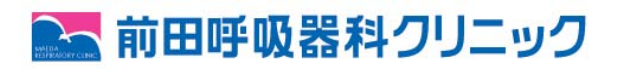

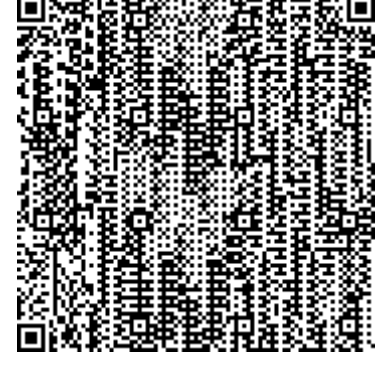